## Acesso remoto à FECAP – Tele trabalho

## Objetivo:

Descrever de forma clara e objetiva o procedimento para acesso remoto à rede de dados da FECAP, campus Liberdade, considerando todos os passos para tal.

## **Requisitos mínimos:**

01 computador - cliente conectado na internet e sem restrições de acesso - firewall.

## Como proceder:

1. No Windows: iniciar  $\rightarrow$  executar  $\rightarrow$  digite: **mstsc.exe** 

| 🖅 Executar |                                                                                                    |  |  |  |
|------------|----------------------------------------------------------------------------------------------------|--|--|--|
| Abrir:     | Digite o nome de um programa, pasta, documento ou<br>recurso da Internet e o Windows o abrirá para você.<br>mstsc.exe |  |  |  |
|            | OK Cancelar <u>P</u> rocurar                                                                                          |  |  |  |

2. Na janela do "Conexão de Área de trabalho Remota", informe: 200.169.97.106

| 🌄 Conexão de Área de Trabalho Remota                                                                                                    |  |  |  |  |  |
|----------------------------------------------------------------------------------------------------|--|--|--|--|--|
| Conexão de<br>Área de Trabalho Remota                                                                                                    |  |  |  |  |  |
| Co <u>m</u> putador: 200.169.97.106<br>Nome de usuário: SERVERBACKUP\administrator<br>Suas credenciais serão exigidas quando você se conectar. |  |  |  |  |  |
| Op ções <u>C</u> onectar Ajuda                                                                                                    |  |  |  |  |  |

3. Confirme confiança na conexão:

| No Conexão de Área de Trabalho Remota                                                                                                    |                                                            |  |  |  |  |  |
|----------------------------------------------------------------------------------------------------|------------------------------------------------------------|--|--|--|--|--|
| 👘 Você confia nesta co                                                                                                    | onexão remota?                                             |  |  |  |  |  |
| Esta conexão remota poderia danificar seu computador local ou remoto. Verifique se você confia no<br>computador remoto antes de conectar.                                                                                   |                                                            |  |  |  |  |  |
| Tipo:                                                                                                    | Conexão de Área de Trabalho Remota                         |  |  |  |  |  |
| Computador remoto:                                                                                                    | 200.169.97,106                                             |  |  |  |  |  |
| Não perguntar novamente sol                                                                                                    | Não perguntar novamente sobre conexões com este computador |  |  |  |  |  |
| Detanes                                                                                                    | Conectar                                                   |  |  |  |  |  |
| Sconexão de Área de Trabal                                                                                                    | ho Remota                                                  |  |  |  |  |  |
| Não é possível verificar a identidade do computador remoto. Deseja se conectar de assim mesmo?                                                                                                    |                                                            |  |  |  |  |  |
| Este problema poderá ocorrer se o computador remoto estiver executando<br>uma versão do Windows anterior ao Windows Vista ou se o computador<br>remoto não estiver configurado para dar suporte à autenticação do servidor. |                                                            |  |  |  |  |  |
| Para obter assistência, entre em contato com o administrador da rede ou com<br>o proprietário do computador remoto.                                                                                                    |                                                            |  |  |  |  |  |
| Não perguntar novamente sobre conexões com este computador                                                                                                    |                                                            |  |  |  |  |  |
|                                                                                                    | <u>S</u> im <u>N</u> ão                                    |  |  |  |  |  |

Obs.: Dependendo a versão do *Microsoft Terminal Service Cliente* as janelas acima podem não aparecer.

4. Aguarde conexão:

|     | Conectando-se a:             |          |
|-----|------------------------------|----------|
| 200 | 200.169.97.106               |          |
|     |                              |          |
|     |                              | Cancelar |
|     | Configurando a sessão remota |          |

- 5. Informe suas as credenciais para acesso ao servidor remoto da FECAP:
  - → Usuário e senha informados por e-mail

| 5 200.169.97.106 - Conexão de Área de Trabalho Remota |                                |  |  |  |  |
|-------------------------------------------------------|--------------------------------|--|--|--|--|
| Log On to Windows                                     |                                |  |  |  |  |
| Windows Server 2003<br>Standard Edition               |                                |  |  |  |  |
| Copyright © 1985-2003 Microsoft Corporation Microsoft |                                |  |  |  |  |
| User name:                                            | 1                              |  |  |  |  |
| Password:                                             |                                |  |  |  |  |
| PT                                                    |                                |  |  |  |  |
|                                                       | OK Cancel Shut Down Options << |  |  |  |  |

6. Uma vez logado, clique no atalho "Máquina de XYZ", sendo "XYZ" o nome do colaborador que irá efetuar o acesso remoto.

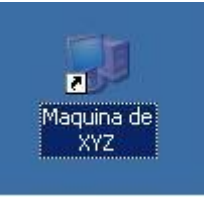

7. A seguinte mensagem aprecerá:

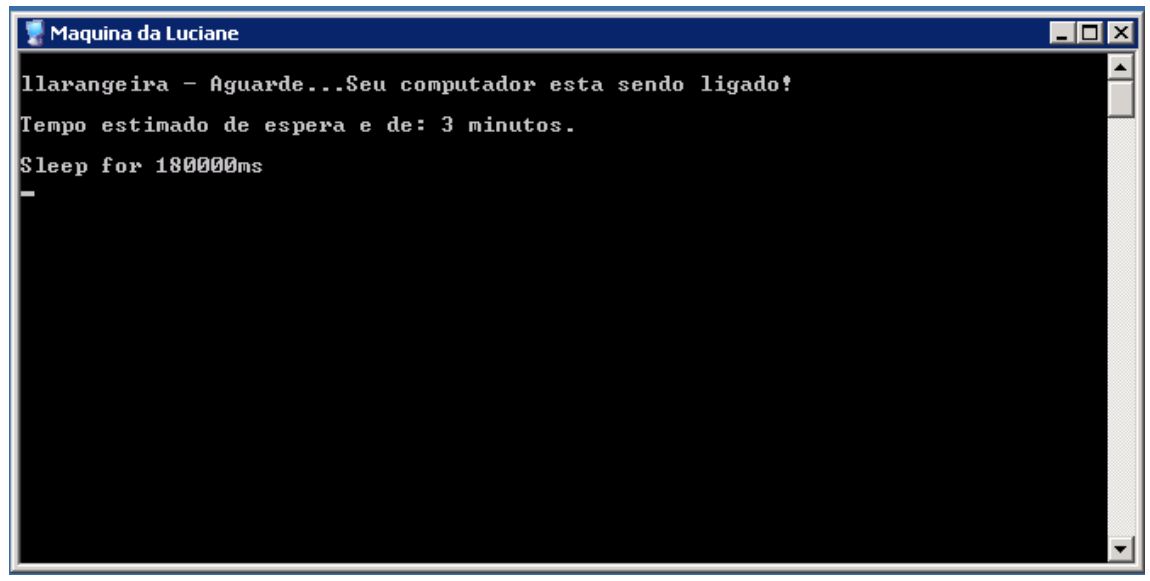

Indicando que sua estação de trabalho na FECAP esta sendo iniciada...

8. Após 03 minutos aproximadamente a janela para acesso remoto ao seu computador da FECAP será exibida onde deverá informar suas credenciais de acesso (usuário, senha e domínio) exatamente como faria localmente:

| 🔁 llarangeira - 132.0.30.3 - Remote Deskto | p                                             |  |
|--------------------------------------------|-----------------------------------------------|--|
|                                            |                                               |  |
| Logon no Wi                                | ndows                                         |  |
| Copyright @ 1985-7<br>Microsoft Corporatio | 001<br>Microsoft<br>Professional<br>Microsoft |  |
| Nome de                                    |                                               |  |
| usuário:                                   | llarangeira                                   |  |
| <u>S</u> enha:                             |                                               |  |
| Faz <u>e</u> r logon em                    | ADMINISTRACAO                                 |  |
| PT                                         | OK Cancelar Desligar Opções <<                |  |
|                                            |                                               |  |
|                                            |                                               |  |
|                                            |                                               |  |

Pronto! Após este "logon" todos os recursos de sua estação de trabalho da FECAP estarão disponíveis.

Seguem contatos do suporte à TI da FECAP:

- 3272-2297
- 3272-2358
- 3272-4229